## Southern OREGON

Knowledgebase > COVID-19 Information > How to Submit the Vaccine Attestation Form for Students and Employees

# How to Submit the Vaccine Attestation Form for Students and Employees

Brady Hogan - 2025-03-26 - Comments (0) - COVID-19 Information

SOU issued a requirement this spring that students and staff must receive the COVID vaccine (with limited exemptions) and boosters in order to participate with in-person classrooms and other experiences in the fall. We are requiring students to complete the form attesting to their vaccination status as soon as possible to help us in fall planning.

We are concerned that without enough vaccinated students, we may need to limit some inperson classroom and other experiences. **It's up to you** to get vaccinated and ensure the safest learning environment for you, your fellow students and the SOU community.

If you have not yet received your vaccination, please do so immediately. Check Jackson County's website (or your specific county's public health website) for information about COVID vaccines and locations.

### Students

If you are a student, login to your <u>MyHealth Portal</u> to begin the process. If you are having issues with the link, you can login into your <u>Inside SOU account</u>, locate the blue box on the right-hand side of the screen titled **Online Services** and click on the **Health Portal (MyHealth)** link.

|           | Online Services                                       |
|-----------|-------------------------------------------------------|
|           | AIMS (Accommodation Request)                          |
| ment      | • ALEKS                                               |
| ekly      | Banner Admin                                          |
|           | Banner Self Service                                   |
|           | <ul> <li>Personal Information</li> </ul>              |
|           | <ul> <li>Student Profile</li> </ul>                   |
|           | <ul> <li>Billing Account</li> </ul>                   |
|           | • Final Grades                                        |
|           | <ul> <li>Financial Aid</li> </ul>                     |
|           | <ul> <li>Pay Your Bill</li> </ul>                     |
|           | <ul> <li>Registration &amp; Planning</li> </ul>       |
|           | <ul> <li>Student Employment</li> </ul>                |
|           | Bookstore                                             |
| ail       | • Box                                                 |
|           | Degree Works for Students                             |
| gle Drive | • Email                                               |
|           | Gartner Research                                      |
| iting     | Google Calendar                                       |
|           | Google Drive                                          |
| Cares     | Handshake for Students                                |
|           | Health Portal (MyHealth)                              |
|           | <ul> <li>Housing Portal &amp; Applications</li> </ul> |
|           | IT Knowledgebase and Support                          |
|           | <ul> <li>Meeting Room Scheduling (EMS)</li> </ul>     |
|           | Moodle                                                |
|           | Navigate Student                                      |
|           | Office 365                                            |

You will be prompted to login in again with your SOU username and password.

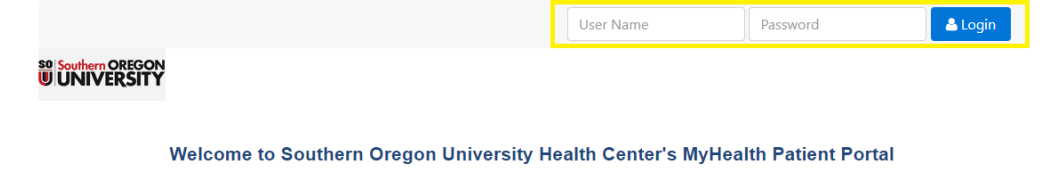

You may login using your SOU UserName and Password. Once logged in you will have access to online services such as:

Click on the **Upload Tab**. Choose the document that you are uploading, **COVID Vaccine Documentation.** Choose the image file you want to upload.

| # Home   Appts ■ Forms ■ Messages 2                                                                                                    |
|----------------------------------------------------------------------------------------------------|
| PLEASE MAKE SURE YOUR NAME AND DATE OF BIRTH ARE ON ALL SUPPORTING DOCUMENTATION!                                                                                                    |
| <ul> <li>Select the type of document you are going to upload from the drop down list and click "Select File."</li> <li>Browse to your file. It <i>must be smaller</i> than 30 MB. Scan in black and white, or at a setting of 150 DPI to achieve a smaller file.</li> <li>Click Upload.</li> <li>All documents you upload will be made available for your review on this portal at any time.</li> </ul>                   |
| Documents available to be uploaded:<br>Authorization To Disclose Medical/Mental Health Records<br>COVID Vaccine Documentation<br>Immunization History Request<br>Insurance Card<br>Measles Titer Documentation From Medical Provider<br>Medical Documentation - Proof Of Measles Disease<br>Medical Documentation For Measles Medical Waiver<br>Patient Form<br>Photo ID<br>State Of Oregon Vaccine Education Certificate |
| Choose document you are uploading: COVID Vaccine Documentation                                                                                                    |
| Select File 3                                                                                                    |
| Documents already on file                                                                                                    |

If you did it correctly, if you go to the **Forms** tab, you should see a string of text that says **COVID Vaccine Attestation** and the date it was completed as pictured below. If it is not there, you may need to wait a couple of minutes and/or refresh the page.

| of Home 🛗 Appts 🗮 Forms 🛛 Messages 🕢 🌲 Education 土 Upload |        |
|-----------------------------------------------------------|--------|
| All REQUIRED Student Forms                                |        |
| COVID Vaccine Attestation Completed on 8/25/2021 View     |        |
| Measles Verification Form Completed on 9/26/2018 View     |        |
| SOU Health Center Informed Consent Completed on 1/25/202  | 1 View |
| SOU Health History Completed on 5/6/2020 View             |        |
|                                                           |        |

### **Employees**

**If you are an employee**, you will need to fill out two forms. One is an Attestation Form and the other is a Proof of Vaccination picture. Start by clicking <u>here</u> to be taken to forms page.

Click on the Attestation Form and fill out the form with all the information requested.

If you have been vaccinated, be sure to click on the link to submit a picture of your vaccination card. You can also hand-deliver it to Human Resources at Churchill Hall, Room 159 (1250 Siskiyou Boulevard, Ashland, OR 97520).

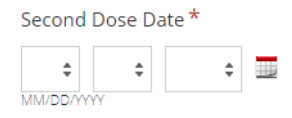

Have you already provided proof of vaccination to HR/SHWC?\*

🔿 Yes 🛛 🔿 No

Proof of vaccine through the attestation certification process is strongly encouraged if not already provided to HR/SHWC. Proof of vaccination is required if the vaccine was received outside of the state of Oregon. Employees, students, volunteers, and affiliates attesting to receiving the vaccine who do not submit proof of vaccine will be subject to random audits of the Oregon Health Authority database.

Please upload a picture of your COVID-19 Vaccination Card to the <u>SOU Human Resources</u> <u>Secure Inbox</u>, copy and paste <u>https://sou.app.box.com/f/29f64b2dc4314f2193b32d15604643a4</u> into your browser, or hand-deliver it to Human Resources at Churchill Hall, Room 159 (1250 Siskiyou Boulevard, Ashland, Oregon 97520).

[NOTE: If an error occurs upon upload, please clear your local cache. Chrome users can click on the three vertical dots (upper right corner of the address bar); choose settings; on the left, choose "Privacy and Security"; on the right, choose "Clear Browsing Data"; choose "Advanced", set the Time Range to "All Time", and select "Clear Data"]

Select the file you would like to upload.

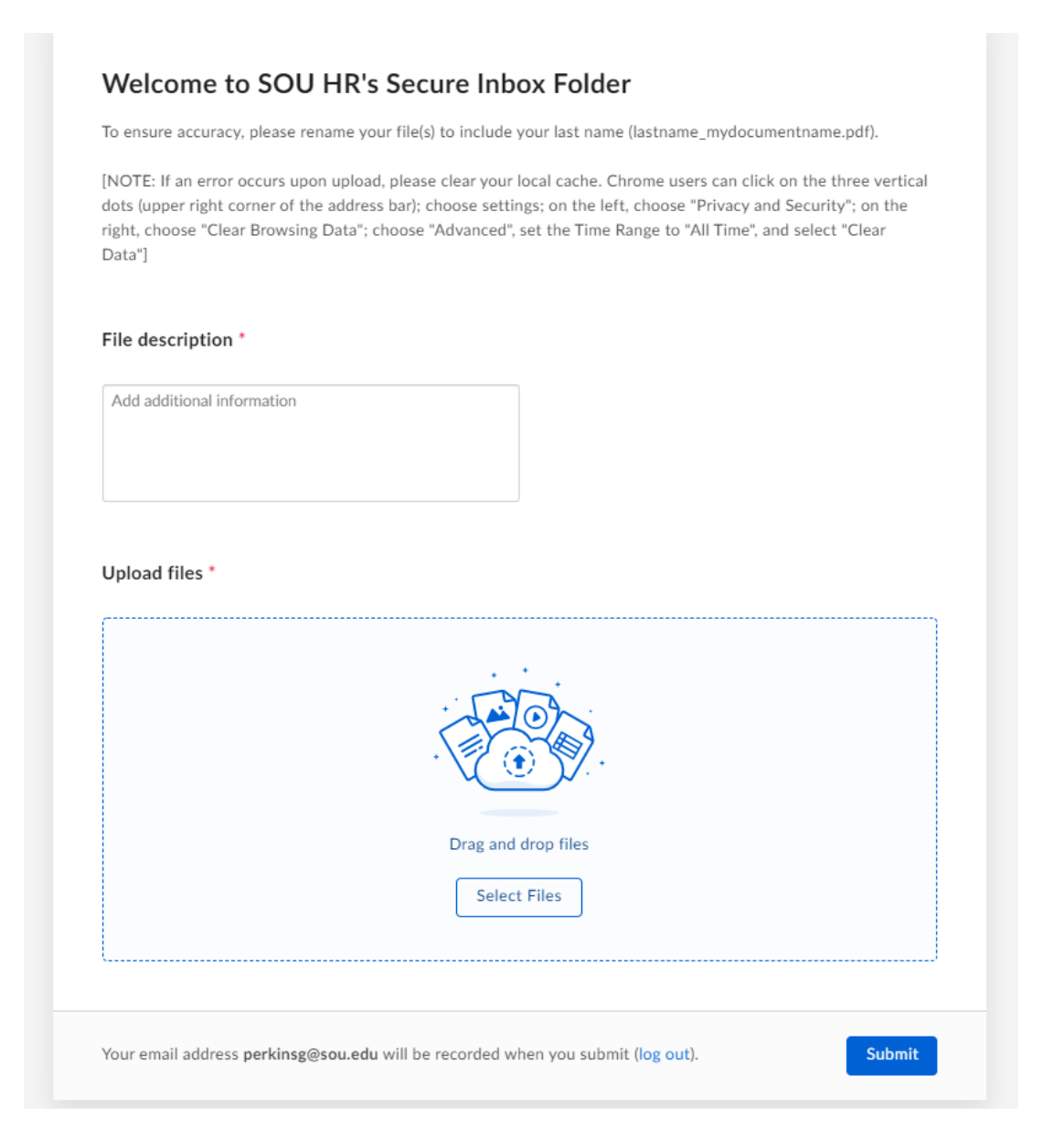

### **Errors**

**If you are receiving an ERROR uploading with logging into the MyHealth Portal OR uploading an image of your vaccination card**, try opening an incognito browser and trying it on this browser. If you are using Chrome, you can click **here** for some instructions on how to open one. If you are using a different type of browser, you can search online how to open an incognito window for your particular browser.

If you run into any issues with this process, please contact the IT Help Desk at 541-552-6900.